## Primeiro Acesso ao Sistema Sisgrad

Na página inicial do campus (www.sorocaba.unesp.br), clique em "Sistemas Unesp".

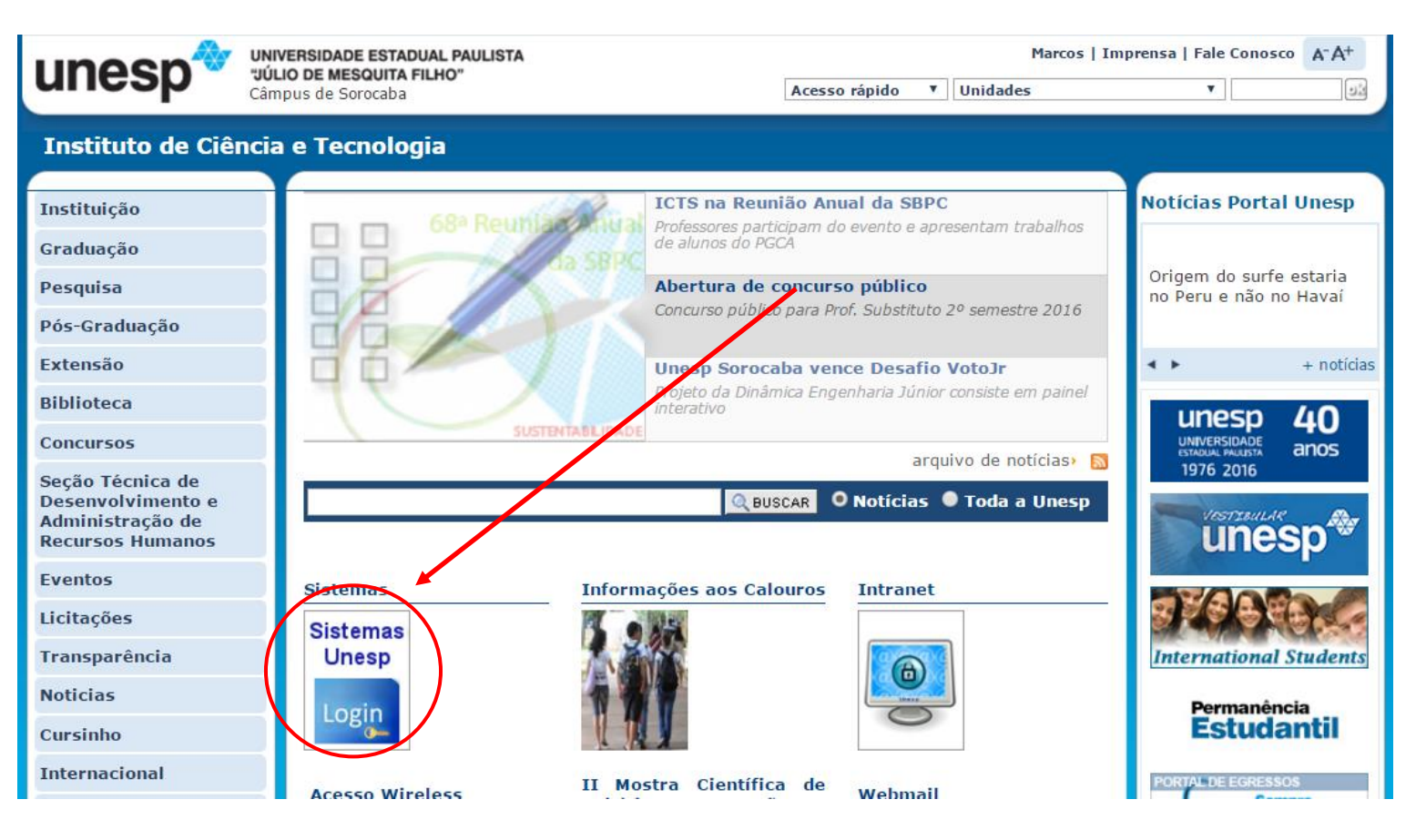

- Na janela seguinte, cliquem em "Portal de Sistemas".

| unesp*         | UNIVERSIDADE ESTADUA<br>"JÚLIO DE MESQUITA FIL<br>Câmpus de Sorocaba | AL PAULISTA<br>HO"                                       | × |  |  |
|----------------|----------------------------------------------------------------------|----------------------------------------------------------|---|--|--|
| Sistemas Unesp |                                                                      |                                                          |   |  |  |
|                | (SISGRAL                                                             | D, SISPG, SIPROEX, SISRH e outros)                       |   |  |  |
|                |                                                                      | INTERSIDADE ESTADUAL PAULISTA<br>ULIO DE MESQUIRA FILHO* |   |  |  |
|                | La                                                                   | gin                                                      |   |  |  |
|                |                                                                      | sitre con seu e-mail e senha                             |   |  |  |
|                | Login                                                                | Login                                                    |   |  |  |
|                | Receptor Senha                                                       | E-mail                                                   |   |  |  |
|                | Institucional                                                        | Senha                                                    |   |  |  |
|                |                                                                      | in finnar ( ¢ Limpar                                     |   |  |  |
|                |                                                                      |                                                          |   |  |  |
|                |                                                                      |                                                          |   |  |  |

- Ao abrir o sistema clique em "Recuperar Senha" no menu esquerdo:

| unesp*                                  | UNIVERSIDADE ESTADUAL PAULISTA<br>"JÚLIO DE MESQUITA FILHO" |
|-----------------------------------------|-------------------------------------------------------------|
| Câmpus Experimen                        | tal de Sorocaba                                             |
|                                         | Login                                                       |
|                                         | ▶ Entre com seu e-mail e senha                              |
| Login                                   | Login                                                       |
| Cadastrar Aluno<br>Recuperar Senha      | E-mail                                                      |
| F.A.Q.<br>Institucional<br>Fale Conosco | Senna<br>Sentrar ¢ Limpar                                   |
|                                         |                                                             |

- Digite o email que você cadastrou/utilizou para a Matrícula Virtual e o código de segurança e clique em enviar:

| unesp*                          | "JÚLIO DE MESQUITA FILHO"                                            |  |  |  |  |
|---------------------------------|----------------------------------------------------------------------|--|--|--|--|
| Câmpus Experimental de Sorocaba |                                                                      |  |  |  |  |
|                                 | Recuperar Senha                                                      |  |  |  |  |
|                                 | Entre com seu e-mail para gerar uma nova senha e ativar seu cadastro |  |  |  |  |
| Login                           | Recuperar Senha                                                      |  |  |  |  |
| Cadastrar Aluno                 | E-Mail sti@sorocaba unesp br                                         |  |  |  |  |
| Recuperar Senha                 |                                                                      |  |  |  |  |
| F.A.Q.                          | Código de Segurança 33*=5                                            |  |  |  |  |
| Institucional                   |                                                                      |  |  |  |  |
| Fale Conosco                    | 3 <b>3</b> * = 5                                                     |  |  |  |  |
|                                 | Enviar 🖉 🎄 Limpar                                                    |  |  |  |  |
|                                 |                                                                      |  |  |  |  |

- Se o email digitado estiver cadastrado no sistema ele emitirá uma tela dizendo para acessar o email que foi digitado e seguir as instruções;

- Caso receba a mensagem "E-mail de identificação não foi encontrado" é porque o email digitado não é o email cadastrado no sistema. Entrar em contato com a Seção de Graduação para verificação: (15) 3238-3415 ou <u>sg@sorocaba.unesp.br</u>.

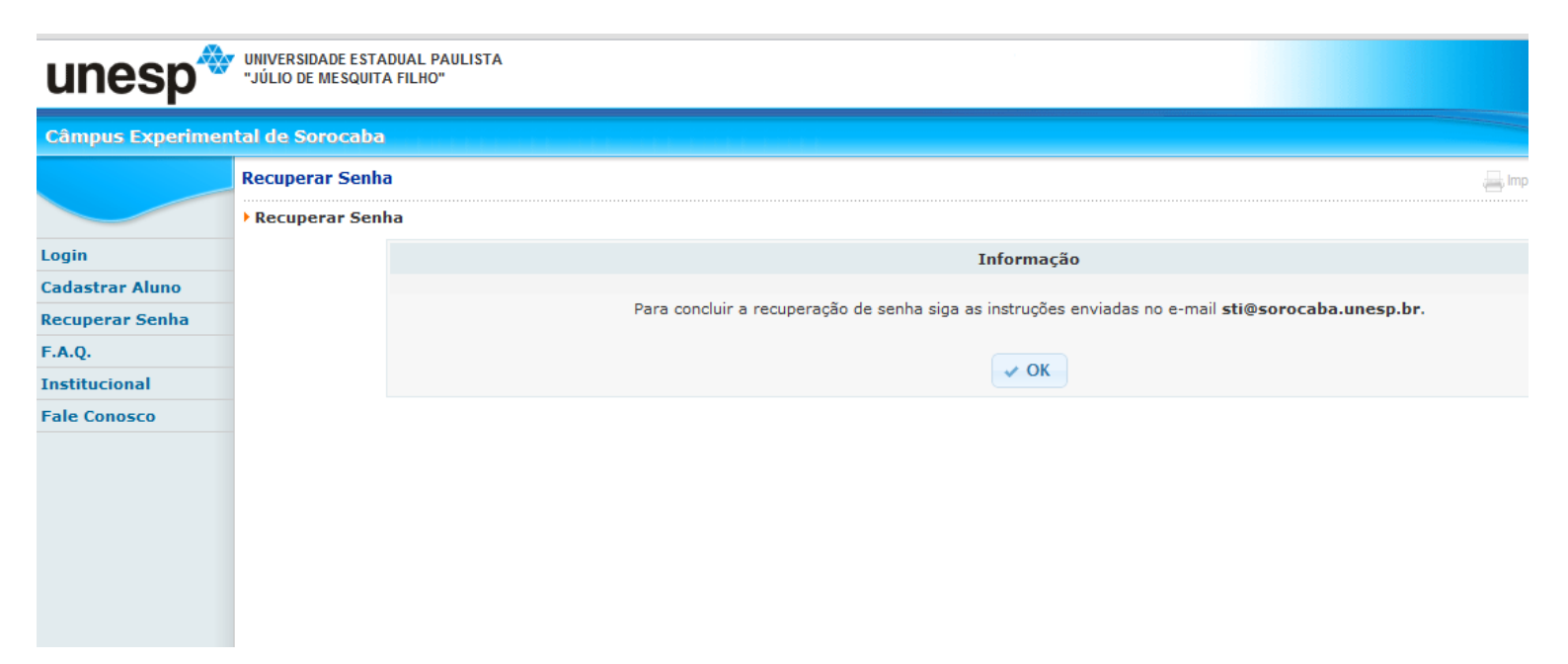

- No email cadastrado chegará a mensagem abaixo, copie e cole o link no navegador de internet para que a senha seja gerada.

```
Seu pedido de geração de nova senha para acesso ao portal de
módulos de sistema do(a) Câmpus Experimental de Sorocaba foi recebido com
sucesso.
Para confirmar a geração de nova senha, copie o link abaixo
e cole na barra de endereço do navegador:
Sistemas.sorocaba.unesp.br/sentinela/user.newPassword.action?hash=317321a5f0b68ea51cde30b1956db58c&id=25729
obs: Caso não tenha feito o pedido de recuperação de senha,
```

```
UNESP :: Portal de Sistemas - Câmpus Experimental de Sorocaba.
```

favor ignorar esta mensagem.

- Aparecerá uma tela com a senha a ser utilizada para o primeiro acesso. Utilize o email e a senha que foi gerada para fazer login pela primeira vez:

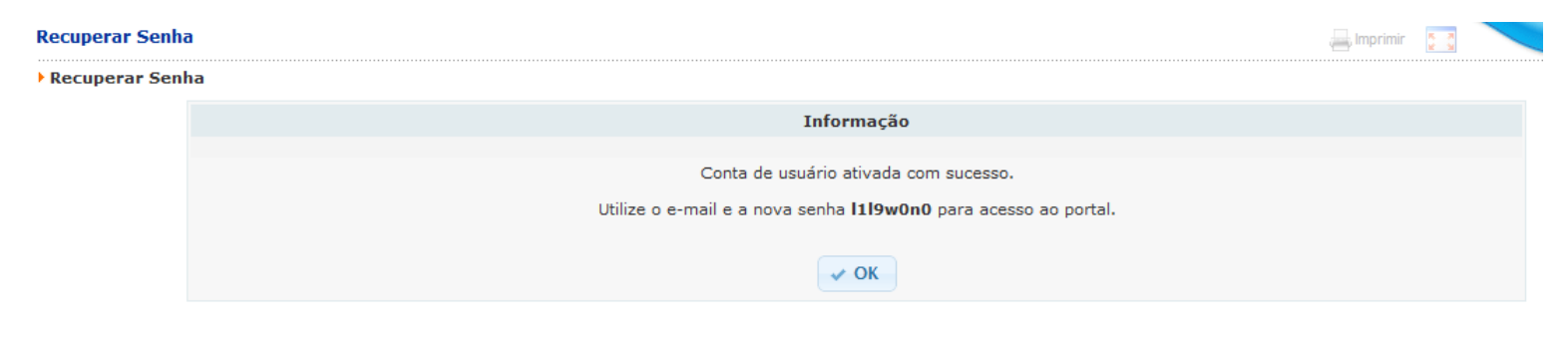

- Ao logar pela primeira vez clique em alterar senha no menu esquerdo para cadastrar uma senha de sua escolha:

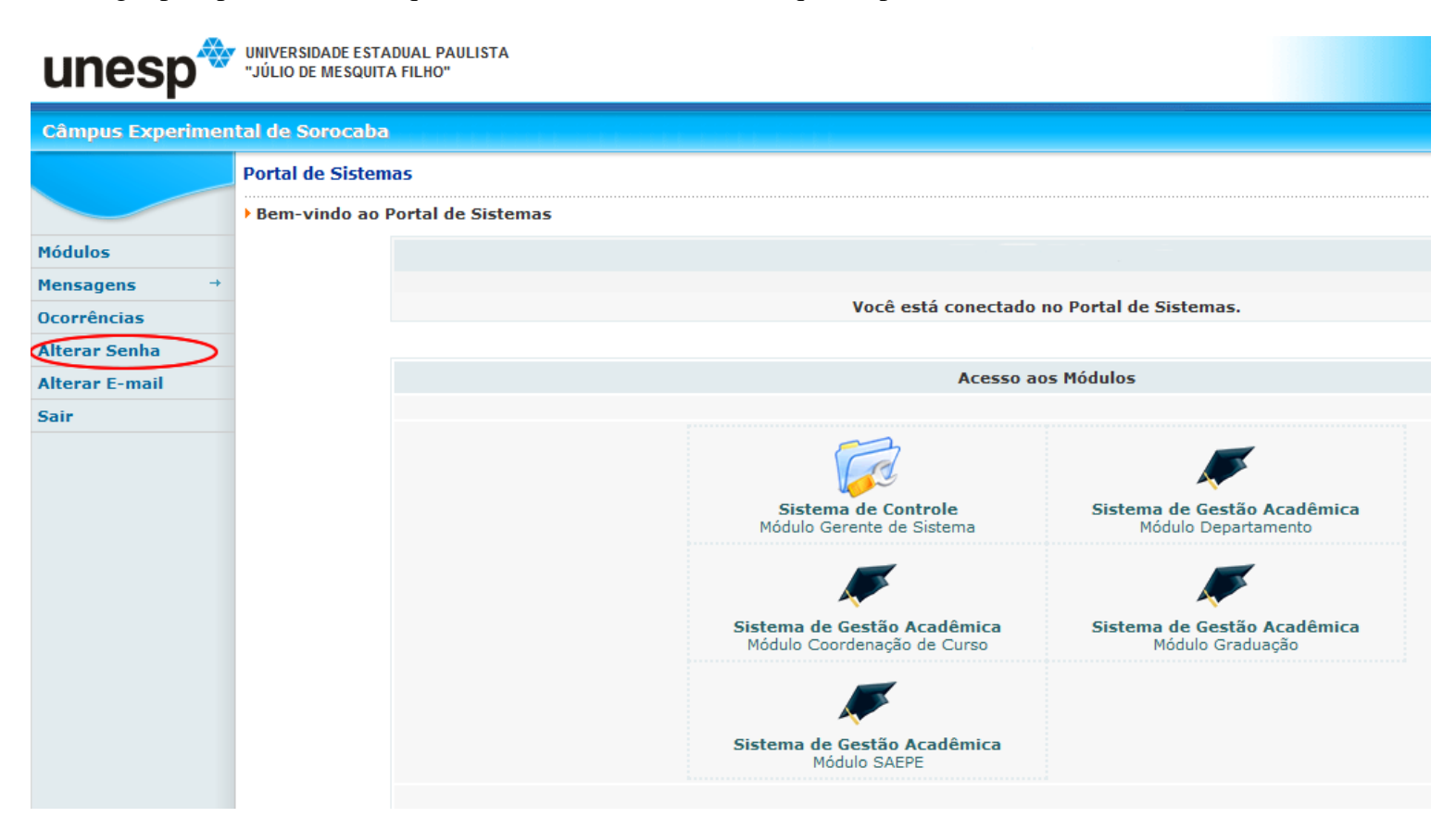

- Colocar a senha atual (a que foi gerada no navegador) e a nova senha e clique em alterar.

| UNIVERSIDADE ESTADUAL PAULISTA<br>"JÚLIO DE MESQUITA FILHO" |           |                               |  |  |  |  |
|-------------------------------------------------------------|-----------|-------------------------------|--|--|--|--|
| Câmpus Experimen                                            | ital de S | orocaba                       |  |  |  |  |
|                                                             | Alterar   | Senha                         |  |  |  |  |
|                                                             | Altera    | ir senha de acesso ao sistema |  |  |  |  |
| Módulos                                                     |           | Alterar Senha                 |  |  |  |  |
| Mensagens →                                                 |           | Senha Atual                   |  |  |  |  |
| Ocorrências                                                 |           |                               |  |  |  |  |
| Alterar Senha                                               |           | Nova Senha                    |  |  |  |  |
| Alterar E-mail                                              |           | Confirme a Nova Senha         |  |  |  |  |
| Sair                                                        |           | Alterar $\phi$ Limpar         |  |  |  |  |
|                                                             |           |                               |  |  |  |  |